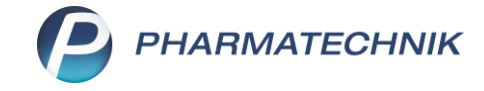

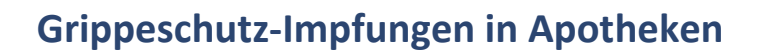

Tipps&Tricks

Im Herbst 2020 sind in Deutschland erste, regional begrenzte Modellvorhaben für Grippeschutz-Impfungen in Apotheken gestartet. Inzwischen gibt es zahlreiche Modellprojekte in vielen Regionen Deutschlands, die allerdings in Hinblick auf Vertragsbedingungen und Abrechnung teilweise stark voneinander abweichen.

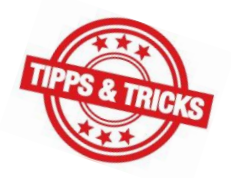

Deshalb möchten wir Ihnen in diesem Artikel Empfehlungen zur Bearbeitung von Grippeimpfungen in IXOS mit auf den Weg geben.

Beachten Sie, dass die gezeigten Beispielfälle nur eine Auswahl der Abrechnungsmodalitäten bisheriger Modellprojekte (Stand: Oktober 2021) widerspiegeln können.
Bitte informieren Sie sich bei der Teilnahme an einem Modellprojekt stets über die konkreten Vertrags- und Abrechnungsbedingungen!

Meist sind die Abrechnungsmodalitäten der Modellvorhaben auch in der A+V Hilfsmittelvertragsdatenbank hinterlegt. Sie finden diese bei den Grippeimpfstoffen zum jeweiligen Kostenträger aufgeführt. Im Detailbereich sind wichtige Vertragsinhalte angegeben.

| Kas               | sse > A+VH  | lilfsmitte | elvertragsda           | tenbank            |                                                        |                                                       |                 |                |            |                 |                    | [             | <u>р</u>  | ₽ ?                   | e             | <u>ج</u> | ĸ |
|-------------------|-------------|------------|------------------------|--------------------|--------------------------------------------------------|-------------------------------------------------------|-----------------|----------------|------------|-----------------|--------------------|---------------|-----------|-----------------------|---------------|----------|---|
| Artikelb          | ezeichnung  |            |                        | DAR                | Einheit                                                | Anbie                                                 | eter            |                | Hilfsmit   | ttelnr.         | PZN                |               | Lagero    | rt                    |               | Bestanc  | 1 |
| INFLUV            | AC TETRA 21 | /22 M H    | CAN                    | ISU                | 0.5 ml                                                 | Myla                                                  | n Healthcare    | GmbH Zw        | Kein Hi    | ilfsmittel      | 16794350           |               |           |                       |               |          |   |
| <u>E</u> inzelver | rordnung 🔹  | Finz       | alvarard               | nuna               |                                                        |                                                       |                 |                |            |                 |                    |               |           |                       |               |          |   |
| <u>S</u> prechstu | undenbedarf | Ver        | IK Num<br>träge anzeig | mer 108<br>gen Bay | 8310400<br>/ern oder bunde                             | Menge [                                               | 1 Alte          | er             |            |                 |                    | •             |           | Ap<br>Eigen           | o-EK<br>er EK | 10,5     | 0 |
| Scheck <u>h</u> e | eft         |            | Datensta               | and 08.            | 10.2021 💌                                              |                                                       |                 |                |            |                 |                    |               | Du        | rchschnit             | ts-EK         |          |   |
|                   |             |            | Bez                    | eichnung           | 9                                                      |                                                       |                 |                |            | gültig ab       | Gültigkeitsbere    | ich           | I. Bearb. | Zu                    | Neg           | G K      |   |
| <u>Q</u> uartalsv | /erordnung  |            | AOk                    | (Bayern,           | BY, Arzneimittel                                       | versorgungsver                                        | trag            |                |            | 01.07.2018      | länderspezifisch   | n             |           |                       |               |          | 7 |
| <u>D</u> auerver  | ordnung     |            |                        | ( Bayern,          | BY, Modellvorha                                        | ıben Grippesch                                        | utzimpfung      |                |            | 01.10.2020      | länderspezifisch   | า             |           |                       |               |          | Ī |
| <u>M</u> iete     |             |            | 🖉 Spe                  | ctrum-19           | 998073                                                 |                                                       |                 |                |            |                 |                    |               | 06.04.202 | 1                     |               |          |   |
| Haus <u>a</u> pot | theke       |            |                        |                    |                                                        |                                                       |                 |                |            |                 |                    |               |           |                       |               |          |   |
| DCD               |             |            |                        |                    |                                                        |                                                       |                 |                |            |                 |                    |               |           |                       |               |          |   |
| D5 <u>P</u>       |             |            | Bezeichnung            |                    | AOK Bayern, Bay                                        | ern, Modellvorha                                      | iben Grippeschi | utzimpfung     |            |                 |                    |               |           |                       |               |          | Γ |
|                   |             |            | -<br>Gültigkeitsbe     | ereich             | Bayern                                                 |                                                       |                 |                |            |                 |                    |               |           |                       |               |          |   |
|                   |             |            | Abrechnungs            | nummer             | PZN (Abrechnun                                         | g nach §300 SGB                                       | V)              |                |            |                 |                    |               |           |                       |               |          |   |
|                   |             |            | Nutzungsbed            | lingunger          | n Beitritt zur Verei                                   | nbarung notwend                                       | lig             |                |            |                 |                    |               |           |                       |               |          |   |
|                   |             |            | Bedingung              |                    | Bedruckung des<br>Zeile 1: Sonderk<br>Zeile 2: PZN des | Sonderbelegs<br>ennzeichen 06461<br>Impfstoffs + Prei | 162 f. Impfdien | stleistung + 1 | l2,00 € (ι | umsatzsteuerfre | i)                 |               |           |                       |               |          |   |
|                   |             |            | Berechnung             |                    | EK+1,00Euro                                            |                                                       |                 |                |            |                 |                    |               |           |                       |               |          |   |
|                   |             |            | Gruppen-Nr.            |                    | 01.10.22.95.10.1                                       | 5                                                     |                 |                |            |                 |                    |               |           |                       |               |          |   |
|                   |             | s.         | KK-Rabatt              |                    | Keine Angabe                                           |                                                       |                 |                |            |                 |                    |               |           |                       |               |          |   |
|                   |             | tai I      | MwSt.                  |                    | Bei der Preisbild                                      | ung ist der volle I                                   | MwStSatz hinz   | uzurechnen.    |            |                 |                    |               |           |                       |               | ~        | 1 |
|                   |             | مّ         | Bere                   | chnung             | sformel EK+1,0                                         | 00Euro                                                |                 | 1              |            |                 |                    | Abrec         | hnungspr  | eis                   | 1             | 3,69     |   |
| Strg              |             |            |                        |                    | Nicht<br>beigetreten                                   | Beigetreten                                           | Menge           | Erläuter       | ung        | Alternativen    | Zeitraum<br>ändern | Artik<br>deta | iel- C    | VP-Detail<br>anzeigen | ls Ül         | pernehme | n |
| Alt               | F1          | F2         |                        | F3                 | F4                                                     | F5                                                    | F6              | F7             |            | F8              | F9                 | F10           | 0         | F11                   |               | F12      |   |

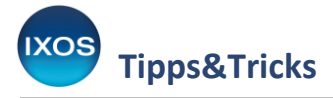

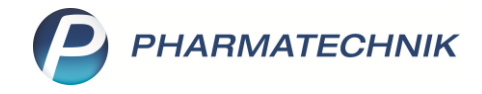

## Aktivierung des Rezeptstatus Grippeschutzimpfung

Zur Abrechnung der Grippeschutzimpfung in IXOS wurde ein separater Rezeptstatus geschaffen, in dem keine Zuzahlung berechnet wird. Dieser Rezeptstatus ist standardmäßig ausgeblendet. Wenn Sie an einem Modellprojekt zur Grippeschutzimpfung teilnehmen, aktivieren Sie diesen bitte zuerst, um ihn an den gewünschten Arbeitsplätzen nutzbar zu machen.

Sie finden die Einstellung in den Systemeinstellungen im Menü Verkauf unter Kasse, im Gültigkeitsbereich: Arbeitsplatz auf der Seite Allgemeines zum Abverkauf.

| Systemeinstellungen >      | Verkauf: Kasse                                                                     | Ů L I ? © ₫ ×       |
|----------------------------|------------------------------------------------------------------------------------|---------------------|
|                            |                                                                                    | Gültigkeitsbereich: |
| Allgemeines zum Abverkauf  |                                                                                    | AFLOUT              |
|                            | Allgemeines zum Abverkauf                                                          |                     |
| Automatische Artikelsuchen | Automatische Kundenabfrage Nein - die Kundenabfrage erfolgt nie 🔹                  |                     |
| Bedienung                  | Offene Posten aufblenden 🗹                                                         |                     |
| Druckmöglichkeiten         | Vorbelegung Abgabedatum bei Abgabedatum (Erfassung) - Abfrage bei 🔹 "Rezept fehlt" |                     |
| Erfassung von Artikeln     | Automatische Nachlieferung 🗷                                                       |                     |
| Hinweise/Abfragen          | Vorbelegung Verkaufsart Normal •                                                   |                     |
| Hinweistexte               | Vorbelegung Zahlart Bar                                                            |                     |
| KS-System                  | Gegenscannen Nein •                                                                |                     |
| Rezeptdruck                | Nutzung der Kasse Standard 🔹                                                       |                     |
|                            | Controlling Ampel                                                                  |                     |
| Verkaufsverwaltung         |                                                                                    |                     |
|                            | Fenster 'Abholung / Lieferung' 🔽<br>aufblenden                                     |                     |
|                            | Terminal-Abholung vorbelegen                                                       |                     |
|                            | Anzeige Rezeptstatus Z<br>"Grippeschutzimpfung"                                    |                     |

Wir empfehlen, den Rezeptstatus nur für ausgewählte Arbeitsplätze zu aktivieren, an denen die Abrechnung der Grippeschutzimpfungen stattfinden soll, um eine versehentliche Auswahl dieses Rezeptstatus an anderen Arbeitsplätzen, z. B. im HV, zu vermeiden.

## Abrechnung der Grippeschutzimpfung

Eine Gemeinsamkeit der bisherigen Modellprojekte ist, dass in der Regel **eine Dienstleistung** (das Impfen) mittels einer Sonder-PZN ("Ohne PZN Grippe …") abgerechnet wird. Zusätzlich wird ein **Grippeimpfstoff** mit taxiert. Bedruckt werden üblicherweise spezielle Sonderbelege, die Sie bei Teilnahme an einem Modellprojekt erhalten.

Die Unterschiede der Modellprojekte bedingen jedoch verschiedene Vorgehensweisen in IXOS. Eine Auswahl wichtiger Beispielfälle und geeigneter Arbeitsweisen in IXOS stellen wir Ihnen im Folgenden vor.

Hinweis: In allen gezeigten Fällen arbeiten Sie im Rezeptstatus "Grippeschutzimpfung".

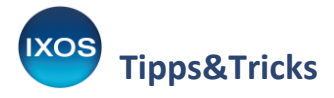

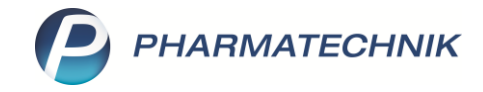

# 1. Bedruckung des Beleges mit Sonder-PZN + Einzeldosis Impfstoff (z. B. Modellprojekt in Bayern)

Geben Sie zuerst die betreffende Sonder-PZN (z. B. "Ohne PZN Grippe Bayern") ein, dann die verwendete Impfstoff-Einzeldosis. Der Impfstoff wird somit für jeden Patienten einzeln abverkauft.

| V Kasse                                             |                                           |                     | ₿₽₽?                   | © & >  |
|-----------------------------------------------------|-------------------------------------------|---------------------|------------------------|--------|
| Normal 0,00 € Rezept 0,00 € Privat 0,               | ,00 € grünes Rp.                          | 0,00 €              | Total                  | 0,00 € |
| = 🐼 🚵 😫 🎉 國 🎲 🛐 🔟 🧱                                 |                                           |                     | Z                      | V2     |
| Kunde Max Mustermann, Starnberg                     |                                           | IK                  | K 108310411, AOK Bayer | n 🚺    |
| Status Status 21 - Grippeschutzimpfung              |                                           | Arzt                |                        |        |
| NL Be Artikelbezeichnung DAR                        | Einheit Mg                                | Abg                 | νк                     | Gesar  |
| 0,00 Ohne PZN Grippe Bayern                         | 1                                         | 1                   | 12,00                  | 0,0    |
| INFLUVAC TETRA 21/22 M 📋 ISU                        | 0.5ml 1                                   | 1 🕸                 | 13,69 🥔                | 0,0    |
| × · · ·                                             |                                           |                     |                        |        |
|                                                     |                                           |                     |                        |        |
|                                                     |                                           |                     |                        |        |
|                                                     |                                           |                     |                        |        |
|                                                     |                                           |                     |                        |        |
|                                                     |                                           |                     |                        |        |
| 1/2 Art. 🔺 📴 😨 17.09.2021                           |                                           |                     | Reservierun            | g 🔽 📑  |
| ppeschutzimpfung<br>ptheken-IK 100000000            |                                           |                     |                        |        |
|                                                     |                                           |                     | 7                      |        |
| Krankankanse bzw. Kostendräger                      | Le la la la la la la la la la la la la la | 000000433           |                        |        |
| AOK Bayern                                          | +1<br>Desart Buto                         | 0000000+            |                        |        |
| Mustermann, Max<br>Musterstr. 15                    |                                           | 25,69               |                        |        |
| 82319 Starnberg                                     | 06461162                                  | 1 1200              |                        |        |
| 108310411 X123456789 0000000                        | 16794350                                  | 1 1369              |                        |        |
| 9999999999 999999999 Deam 17.09.21                  |                                           |                     |                        |        |
| Modellvorhaben - Impfen in Apotheken gem. §132      | 2j SGB V                                  |                     |                        |        |
|                                                     |                                           |                     |                        |        |
|                                                     |                                           |                     |                        |        |
|                                                     |                                           |                     |                        |        |
| bbbri 170921 Abrechnungsdatum                       | Abrechnungsbeleg                          | Grippeschutzimplung |                        |        |
|                                                     |                                           |                     |                        |        |
|                                                     |                                           |                     |                        |        |
|                                                     |                                           |                     |                        |        |
|                                                     |                                           |                     |                        |        |
| Rezept fehit Formular Rückstell-Nr. Abgabedatum Hir | weise Bon                                 | Dr                  | ucken Druck            |        |

\_\_\_\_

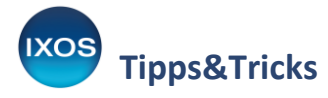

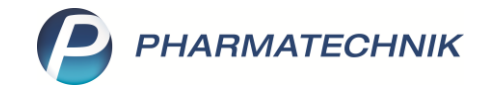

# 2. Bedruckung des Beleges mit Sonder-PZN + 10er-Packung Impfstoff (z. B. Modellprojekt im Saarland)

Hier wird zwischen Patient 1 und den Patienten 2 bis 10 unterschieden.

**Patient 1**: Es wird die Sonder-PZN und die für diesen Patienten neu geöffnete 10er-Packung Impfstoff mit dem Abrechnungspreis aus dem A+V gedruckt. Bestands- und securPharm-Buchung erfolgen bei diesem Vorgang.

| I Kasse      |                    |             |                |            |          |            |        | Å L P            | ? © 🖪 🗙         |
|--------------|--------------------|-------------|----------------|------------|----------|------------|--------|------------------|-----------------|
| Normal       | 0,00 € ▼           | Rezept      | 0,00 €         | Privat     | 0,00 € ₹ | grünes Rp. | 0,00 € | Total            | 0,00 €          |
| A::: 4       | <b>3</b> 1         | %           |                |            |          |            |        |                  | Zg Vg Eg        |
| Kunde Ma     | x Mustermann, S    | tarnberg    | d              | 2          |          |            | IK     | IK 104212060, AO | CRheinland/Hamb |
| Status Sta   | tus 21 - Grippescl | hutzimpfung |                | <b>i</b> ) |          |            | Arzt   |                  |                 |
|              | NL B               | e Artikelb  | ezeichnung     | DAR        | Einheit  | Mg         | Abg    | VK               | Gesamt          |
| 0,00         |                    | Ohne P2     | N Grippe Nordı | rh         |          | 1          | 1      | 12,61            | 0,00            |
|              |                    | INFLUVA     | C TETRA 21/22  | M 🚺 ISU    | 10X0.5m  | I 1        | 1 🗱    | 123,19           | 0,00            |
|              | •                  | I           |                | -          |          |            |        |                  |                 |
|              |                    |             |                |            |          |            |        |                  |                 |
|              |                    |             |                |            |          |            |        |                  |                 |
|              |                    |             |                |            |          |            |        |                  |                 |
|              |                    |             |                |            |          |            |        |                  |                 |
| 💌 1/2 Art. 🔺 |                    |             | 17.09.2021     |            |          |            |        | Reserv           | /ierung 🔻 🕇     |

**Patient 2 – 10**: Erfassen Sie erneut die Sonder-PZN und die 10er-Packung Impfstoff. Setzen Sie den Preis des Impfstoffs dabei aber auf € 0,00 und bestätigen Sie die Abfrage.

Teilweise kann auch der Preis aus dem A+V übernommen werden (z. B. Modellprojekt Nordrhein). Beachten Sie die Vorgaben des Verbandes.

| I Kasse      |                       |           |               |                   |          |          |          |           | Å L           | ⊒ ?         | © & ×    |
|--------------|-----------------------|-----------|---------------|-------------------|----------|----------|----------|-----------|---------------|-------------|----------|
| Normal       | 0,00 € Re             | ezept     | 0,00 €        | Privat            | 0,00     | € gri    | ines Rp. | 0,00 €    | То            | tal         | 0,00 €   |
| A::: 1       | 🗟 💁 %                 |           | ·             |                   |          |          |          |           |               | Z           | Ve Ee    |
| Kunde Max    | Mustermann, Starnb    | berg      | 2             | k                 |          |          |          | IK        | IK 104212060, | AOK Rheinla | and/Hamb |
| Status Statu | us 21 - Grippeschutzi | impfung   | (1            |                   |          |          |          | Arzt      |               |             |          |
|              | NL Be                 | Artikelbe | zeichnung     | DAR               |          | Einheit  | Mg       | Abg       | VK            |             | Gesamt   |
| 0,00         |                       | Ohne PZN  | Grippe Nordrh | N                 |          |          | 1        | 1         | 12,61         |             | 0,00     |
|              |                       | INFLUVAC  | TETRA 21/22 M | isu               |          | 10X0.5ml | 1        | 1 👬       | 0,00          | P           | 0,00     |
|              | ×                     |           | 1             |                   |          | -        |          |           |               |             |          |
|              |                       | 4         | lst der VK-F  | Preis 0,00 in Ord | dnung?   |          |          |           |               |             |          |
| 💌 1/2 Art. 🔺 |                       |           |               |                   | <u>ı</u> | a        |          | Nein      | Re            | servierung  |          |
|              |                       | -         |               |                   |          |          | T        | $\square$ |               |             | TO CON   |

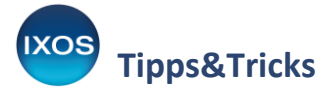

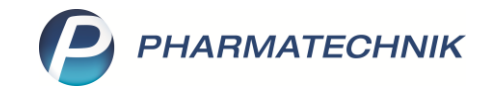

Um eine erneute Bestandsbuchung zu vermeiden, führen Sie eine **Stückelung – F6** durch. Der Grippeimpfstoff entspricht dabei dem taxierten Artikel, da diese PZN auf den Sonderbeleg gedruckt werden muss.

| Kasse                                        | e > Stü                                 | ckelung       |                             |                                                                       |                                                                                       |                                                                     |                         |                    |              |                           |               | ⊒ ? @                     | ) 🛛 🗙                      |
|----------------------------------------------|-----------------------------------------|---------------|-----------------------------|-----------------------------------------------------------------------|---------------------------------------------------------------------------------------|---------------------------------------------------------------------|-------------------------|--------------------|--------------|---------------------------|---------------|---------------------------|----------------------------|
| Normal                                       | 0                                       | ,00 € ₹       | Rezept                      | 0,00 €                                                                | Privat                                                                                | 0,0                                                                 | 00€                     | gr                 | ünes Rp.     | 0,00 €                    | Т             | otal                      | 0,00 €                     |
| A                                            | Max Mu                                  | stermann, St  | nnberg                      |                                                                       |                                                                                       |                                                                     |                         |                    |              | IK                        | K 104212060   | , AOK Rheinlar            | Id/Hamb                    |
| Status                                       | Status 2                                | 1 - Grippesch | utzimpfung                  |                                                                       | 0                                                                                     |                                                                     |                         |                    |              | Arzt                      |               |                           |                            |
|                                              | .00                                     | NL Be         | e Artikell<br>Ohne P        | oezeichnun<br>ZN Grippe                                               | g I<br>Nordrht                                                                        | DAR                                                                 | Ei                      | nheit              | Mg A         | Abg 1                     | VК<br>12,61   |                           | Gesamt<br>0,00             |
|                                              | •                                       |               | INFLUV                      | AC TETRA 2                                                            | 21/22 M i I                                                                           | SU                                                                  | 10X                     | 0.5ml              | 1            | 1*1                       | 0,00          | <i>@</i>                  | 0,00                       |
|                                              |                                         |               | St                          | ickelung<br>Der zur Stück<br>1x INFLUVAC<br>() () als<br>() () () als | kelung gewählte A<br>C TETRA 21/22 M H<br>s taxierten Artikel fi<br>s abzugebenden Ar | rtikel<br>(AN, ISU, 10X0.5<br>ür die Rezeptabr<br>tikel für den Kur | i ml<br>echnung<br>nden | ,                  |              |                           |               |                           |                            |
| 1/2 Art.                                     |                                         | 5) 🗖          |                             |                                                                       |                                                                                       |                                                                     |                         | ОК                 | Abb          | rechen                    | R             | eservierung               | <b>▼ +</b>                 |
| ZUfrei ZL<br>Bon Ge<br>Lade Me<br>Storno Soi | Jpfl.<br>bühr<br>enge<br>nder<br>sition |               |                             | P                                                                     | <sup>2</sup> ZN: 16794367                                                             |                                                                     |                         | F12                | P            | Esc                       |               | S) č                      |                            |
| Strg<br>Alt                                  | F1                                      | Suchen        | aut idem<br>markieren<br>F3 | Löschen<br>F4                                                         | Warenkorb<br>F5                                                                       | Stückelung<br>F6                                                    | Artike<br>ABDA<br>Fi    | linfo<br>A-DB<br>7 | Risiko-Check | Vorab-<br>lieferung<br>F9 | Rabatt<br>F10 | Packungs -<br>info<br>F11 | Kredit/<br>Rechnung<br>F12 |

Als abzugebenden Artikel bereiten Sie vorher einen **selbstangelegten Artikel** vor, z.B. mit dem Namen "Modellprojekt Grippe Patient 2-10".

Weisen Sie dem Artikel auf der Seite **ABDA-Basisinfo** als Sonder-PZN für den Rezeptdruck die Sonder-PZN für die Grippeimpfung ihrer Modellregion zu.

| Itikelsuche >          | Artikeldaten        |                                       |  |
|------------------------|---------------------|---------------------------------------|--|
| Artikelbezeichn        | ung                 |                                       |  |
| Modellprojekt          | Grippe Patient 2-10 | Sonder-PZN für Rezeptdruck            |  |
|                        |                     | Sonder-PZN 06461156                   |  |
| <u>A</u> BDA-Basisinfo | ABDA-Basisinfo      | Bezeichnung Ohne PZN Grippe Nordrhein |  |

Legen Sie auf der Seite Lagerdaten den Status POR und die Eigenschaft Auswertungsneutral fest.

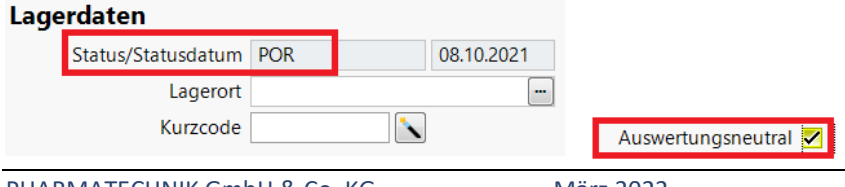

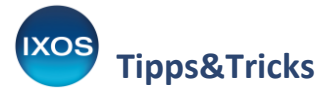

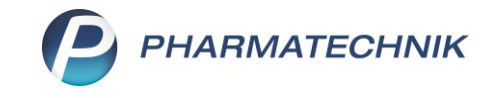

Da dieser selbstangelegte Artikel keinen Preis benötigt, brechen Sie bei der Stückelung die Aufforderung zur Aufschlagskalkulation einfach ab.

| Z)   | Kasse > Aufsc         | hlagskal | kulation              |           |               |               |                        |              | ß               | <u> </u>        | ? ©        | <b>③ ×</b>          |
|------|-----------------------|----------|-----------------------|-----------|---------------|---------------|------------------------|--------------|-----------------|-----------------|------------|---------------------|
| Nor  | mal 0,00              | 0€       | Rezept                | 0,00 €    | Privat        | 0,0           | )0 € g                 | rünes Rp.    | 0,00 €          | Total           |            | 0,00 €              |
| A    |                       | 23       | %                     |           |               |               |                        |              |                 |                 | Z, V       |                     |
|      | lufschlagskalkulation |          | _                     | _         | _             | _             | _                      | _            |                 | _               |            | 2                   |
|      | Artikelbezeichn       | lung     |                       |           | DAR           |               | Einheit                | PZN          |                 |                 |            |                     |
|      | Modellprojekt         | Grippe   | Patient 2 1           | 0.        |               |               |                        | 08000        | 000             |                 |            | amt                 |
| ļ    |                       |          |                       |           |               |               |                        |              |                 |                 |            |                     |
|      | Durchschn             | itts-EK  |                       |           | Effektiv      | er-EK         |                        |              | Аро             | EK              |            | ,00                 |
|      | Buchu                 | ngs-EK   |                       |           | Eiger         | ner EK        |                        | 0,00         | Basis-EK (manu  | ell)            |            | 0,00                |
|      |                       | MwSt. V  | oll                   |           | Anbieterpreis | (ApU)         |                        |              |                 |                 |            |                     |
|      |                       |          |                       |           |               |               |                        |              | Berechnungsb    | asis Eigener EK |            | -                   |
|      |                       |          |                       |           |               |               |                        |              | Rund            | len 🗸 (auf 5 (  | ent)       |                     |
|      | Aufschlagsmor         | dell     | Au                    | fschlag % | nach An       | n-FK          | inkl. M                | 1wSt.        | nach Eigener Ek |                 | inkl. MwSt |                     |
|      |                       | SGB      |                       |           |               |               |                        |              | 0.0             | )               | 0.00       | 0                   |
|      |                       |          |                       |           |               |               |                        |              |                 |                 |            | 4                   |
|      | tt AMPreisV nach      | AMG      |                       |           |               |               |                        |              | 8,5             | 0               | 10,20      | ) =                 |
|      | <b>.</b>              |          |                       |           |               |               |                        |              |                 |                 |            |                     |
|      | ÷                     |          |                       |           |               |               |                        |              |                 |                 |            |                     |
| ZUF  |                       |          |                       |           |               |               |                        |              |                 |                 |            |                     |
|      |                       |          |                       |           |               |               |                        |              |                 |                 |            |                     |
| Во   | ÷.                    |          |                       |           |               |               |                        |              |                 |                 |            | -                   |
|      | Referer               | nzpreis  |                       |           | Differenz aut | f Referenzpre | is                     | 0,00         |                 |                 |            |                     |
| Lac  |                       |          |                       |           |               |               |                        |              |                 |                 |            |                     |
|      | Speichern             | Bearbeit | en Refere             | nzpreis   |               |               |                        |              | Γ               | ОК              | Abbrech    | hen                 |
| Stor | F1                    | F5       | set                   | zen<br>6  |               |               |                        |              |                 | F12             | Esc        |                     |
|      |                       | _        |                       |           | 1             |               |                        |              | -               |                 | -          |                     |
| Strg |                       | Suchen   | aut idem<br>markieren | Löschen   | Warenkorb     | Stückelung    | Artikelinfo<br>ABDA-DB | Risiko-Check | Vorab-          | Rabatt Pa       | info       | Kredit/<br>Rechnung |
| Alt  | F1                    | F2       | F3                    | F4        | F5            | F6            | F7                     | F8           | F9              | F10             | F11        | F12                 |

#### Alternativ:

Wenn am selbstangelegten Artikel VK- und EK-Preise eingetragen werden (die Sie aus den Preisen der 10er-Packungen berechnen müssen), dann erfolgt im Verkauf die Abfrage nach einer Stückelungsdifferenz, welche Sie mit "Nein" beantworten.

| 1 | VK 12,31 für Abgabe ist höher als<br>VK 0,00 für Taxierung.<br>Soll die Differenz 12,31 dem<br>Kunden in Rechnung gestellt werden? |
|---|----------------------------------------------------------------------------------------------------|
|   | Ja Nein                                                                                                    |

Hinweis: Falls Sie trotz vorgegebener Abrechnung der 10er-Packung N1-Packungen im Bestand haben und abgeben, d. h. diese bestellen und impfen, dann können Sie anstelle des selbstangelegten Artikels diese Einzeldosis-Artikel als "abgegebene Artikel" im Rahmen der Stückelung verwenden. Bitte klären Sie die Zulässigkeit dieses Vorgehens im Einzelfall mit Ihrem zuständigen Verband.

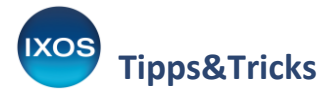

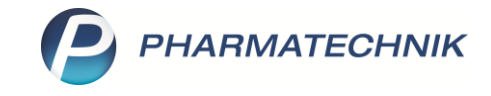

Bestätigen Sie die Abfrage für Sonder-PZN für Rezeptdruck mit **OK – F12**.

| 🥩 Kasse > 🗄               | Sonder-PZN fü     | ir Rezeptdrud         | k                |                  |                  |                         |              |                     | t l         | ₽?@                | ) 🗄 🗙               |
|---------------------------|-------------------|-----------------------|------------------|------------------|------------------|-------------------------|--------------|---------------------|-------------|--------------------|---------------------|
| Normal                    | 0,00 €            | Rezept                | 0,00 €           | Privat           | 0,0              | 00 € 💙 gi               | rünes Rp.    | 0,00 €              | т           | otal               | 0,00 €              |
| Att in a                  | 3                 | %                     |                  |                  |                  |                         |              |                     |             | Z                  | V2 E2               |
| Kunde Max                 | Mustermann, St    | arnberg               |                  | 2                |                  |                         |              | IK                  | IK 10421206 | 0, AOK Rheinlan    | d/Hamb 👔            |
| Status Statu              | us 21 - Grippesch | Sonder-PZN            | I für Rezeptdruc | k                | _                | _                       | _            |                     | ?)          |                    |                     |
|                           | NL Be             |                       | Bezeichnung      |                  |                  | PZN                     |              |                     | VK          |                    | Gesamt              |
|                           |                   |                       | Ohne PZN Gri     | ppeschutz-Impf   | ung (Nordrhein   | ) 06461156              |              |                     | 12,61       |                    | 0.00                |
| 0,00                      |                   |                       | Ohne PZN Gri     | ppeschutz-Impf   | ung (Rheinland   | -Pfalz) 06461400        |              |                     |             |                    |                     |
|                           |                   |                       | Ohne PZN Gri     | ppeschutz-Impf   | ung (Saarland A  | OK RF 06461179          |              |                     | 0,00        | <u> </u>           | 0,00                |
|                           |                   |                       | Ohne PZN Gri     | ppeschutz-Impf   | ung (Saarland II | (K Sü <b>e</b> 06461417 |              |                     |             |                    |                     |
|                           |                   |                       | Ohne PZN Gri     | ppeschutz-Impf   | ung (Westfalen   | Lippe 06461251          |              |                     |             |                    |                     |
|                           |                   |                       | Ohne PZN Hil     | fsmittel ermäßig | gte MwSt.        | 02567722                |              | =                   |             |                    |                     |
|                           |                   |                       | Ohne PZN Hil     | fsmittel ohne M  | wSt.             | 06460760                | 1            |                     |             |                    |                     |
|                           |                   |                       | Ohne PZN Hil     | fsmittel Sonderr | ezepturen        | 02566958                |              |                     |             |                    |                     |
| ▼ 1/2 Art. ▲              |                   |                       | Ohne PZN Hil     | fsmittel volle M | wSt.             | 09999028                | l            |                     | F           | Reservierung       | <b>▼ +</b>          |
|                           |                   |                       | Ohne PZN Hil     | fsmittel zum Ver | brauch ermäßig   | te Mit 02567722         |              |                     |             |                    |                     |
| ZUTrei ZUpti.             |                   |                       | Ohne PZN Hil     | fsmittel zum Ver | brauch ohne M    | wSt. 06460760           |              |                     |             | 6) [3              |                     |
| Bon Gebühr                |                   |                       | Ohne PZN Hil     | fsmittel zum Vei | brauch volle M   | vSt. 09999028           |              | -                   |             |                    |                     |
| Lade Menge                |                   |                       |                  |                  |                  | Г                       | OK           | Abbrechen           |             |                    |                     |
|                           |                   |                       |                  |                  |                  |                         | F12          | Esc                 |             |                    |                     |
| Storno Sonder<br>Position |                   |                       |                  |                  |                  |                         |              |                     |             |                    |                     |
|                           |                   |                       | PZ               | N: 16794367      |                  |                         |              |                     |             |                    |                     |
| Strg                      | Suchen            | aut idem<br>markieren | Löschen          | Warenkorb        | Stückelung       | Artikelinfo<br>ABDA-DB  | Risiko-Check | Vorab-<br>lieferung | Rabatt      | Packungs -<br>info | Kredit/<br>Rechnung |
| Alt F1                    | F2                | F3                    | F4               | F5               | F6               | F7                      | F8           | F9                  |             | F11                | F12                 |

Danach sieht die Anzeige im Verkauf folgendermaßen aus:

| Kasse        |                   |            |                 |         |          |           |        | ð L          | ₽ ?          | © 🛱 🗙       |
|--------------|-------------------|------------|-----------------|---------|----------|-----------|--------|--------------|--------------|-------------|
| Normal       | 0,00 €            | Rezept     | 0,00 €          | Privat  | 0,00 €   | rünes Rp. | 0,00 € | Т            | otal         | 0,00 €      |
|              |                   | <b>%</b>   | ¥               |         |          |           |        |              | Z            | Vo Eo       |
| Kunde Max    | Mustermann, Sta   | arnberg    | ]               | 2,      |          |           | IK     | IK 104212060 | ), AOK Rhein | land/Hamb 🕕 |
| Status Statu | ıs 21 - Grippesch | utzimpfung |                 | i       |          |           | Arzt   |              |              |             |
|              | NL Be             | Artikelb   | ezeichnung      | DAR     | Einheit  | Mg        | Abg    | VK           |              | Gesamt      |
| 0,00         |                   | Ohne PZ    | N Grippe Nord   | rh      |          | 1         | 1      | 12,61        |              | 0,00        |
|              |                   | INFLUVA    | C TETRA 21/22   | M 🚺 ISU | 10X0.5ml | 1         |        | 0,00         | P            | 0,00        |
|              |                   | Modellp    | rojekt Grippe P | ati     |          | 1         | 1 🛃    | 0,00         |              | 0,00        |
|              | •                 | I          |                 |         |          |           |        |              |              |             |
|              |                   |            |                 |         |          |           |        |              |              |             |
|              |                   |            |                 |         |          |           |        |              |              |             |
|              |                   |            |                 |         |          |           |        |              |              |             |
| ▼ 1/3 Art. ▲ |                   |            | 7.09.2021       |         |          |           |        | R            | eservierun   | g ▼ [+      |

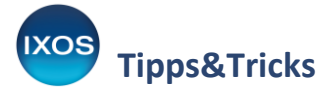

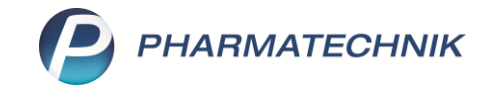

Auf dem Rezept werden die Sonder-PZN und die PZN für die 10er-Packung mit Preis € 0,00 taxiert.

| Mustermann, N<br>Musterstr. 15 | /lax                            |                            | Verscharten Mr. Scoular 278 | Editor | 12,61 |
|--------------------------------|---------------------------------|----------------------------|-----------------------------|--------|-------|
| 82319 Starnb                   | erg                             |                            | 06461156                    | 1      | 126   |
| 104212060                      | X123456789                      | 0000000                    | 16794367                    | 1      |       |
|                                |                                 | 0000000                    | 10/ 3430/                   |        |       |
| 9999999999<br>Modellvorhaben   | 9999999999<br>- Impfen in Apoth | 17.09.21<br>eken gem. §132 | 2j SGB V                    |        |       |

Durch den Abverkauf einer 10er-Packung mit € 0,00 kann kein korrekter Rohertrag berechnet werden. Wird dieses Vorgehen gewählt und eine größere Anzahl an Patienten in der Apotheke geimpft, wirkt sich dies negativ auf die Rohertragsberechnung aus, da jede 10er-Packung einen EK-Preis hat.

# 3. Abrechnung über eine Auseinzelung: Hashcode / Zusatzdaten erforderlich (z. B. Modellprojekt in Schleswig-Holstein)

Bei dieser Variante muss im Rezeptstatus Grippeschutzimpfung eine **Auseinzelung** erfasst werden. Da aus einer Sonder-PZN (der Impf-Dienstleistung) keine Teilmengen entnommen werden können, muss hierfür ein selbstangelegter Dienstleistungs-Artikel vorbereitet werden.

Weisen Sie dem selbstangelegten Artikel auf der Seite **ABDA-Basisinfo** als **Sonder-PZN für den Rezeptdruck** die Sonder-PZN für die Abrechnung gemäß Vertrag zu, beispielsweise:

| Sonder-PZN für Rezeptdruck |          |  |
|----------------------------|----------|--|
| Sonder-PZN                 | 06461251 |  |

Legen Sie auf der Seite Lagerdaten den Status POR und die Eigenschaft Auswertungsneutral fest.

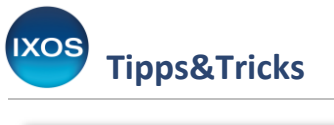

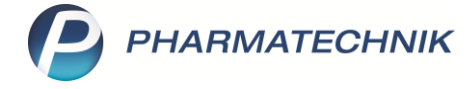

| Lagerdaten         |     |            |                      |
|--------------------|-----|------------|----------------------|
| Status/Statusdatum | POR | 08.10.2021 |                      |
| Lagerort           |     | -          |                      |
| Kurzcode           |     |            | Auswertungsneutral 🗹 |

Als Preis tragen Sie schließlich auf der Seite **Preisgestaltung** den vereinbarten Abrechnungspreis für die Dienstleistung im Feld **Eigener EK** ein.

Zur Abrechnung der Dienstleistung erfassen Sie nun im Rezeptstatus Grippeschutzimpfung eine **Auseinzelung** über den Button **Sonderposition**.

| Kasse > Sono     | der-Position ausv  | wählen                |                   |                 |               |              |                 |        | ] ? (       | e 🛛 🗙           |
|------------------|--------------------|-----------------------|-------------------|-----------------|---------------|--------------|-----------------|--------|-------------|-----------------|
| Normal 0,0       | 00 € Rezep         | pt 0,00 €             | Privat            | 0,0             | 0€ g          | rünes Rp.    | 0,00 €          | Tot    | al          | 0,00 €          |
| A::: 🔊 🖓         | 2                  | <b>B</b>              |                   |                 |               |              |                 |        | Z           | Vo Eo           |
| Kunde Max Mus    | termann, Starnberg | 9                     | 2,                |                 |               |              | IK              | ]      |             |                 |
| Status Status 21 | - Grippeschutzimp  | fung                  | 6                 |                 |               |              | Arzt            | ]      |             |                 |
|                  | NL Be              | Artikelbezeichnun     | g D               | AR              | Einheit       | Mg /         | Abg             | VK     |             | Gesamt          |
| 0,00             |                    | Sonder-Position auswä | hlen              |                 |               |              | 2               |        |             |                 |
|                  |                    | R Rezepturen          |                   |                 |               |              |                 |        |             |                 |
|                  |                    | P Parenteraliare      | zepturen          |                 |               |              |                 |        |             |                 |
|                  |                    | A A+V-Pauscha         | le erfassen       |                 |               |              |                 |        |             |                 |
|                  |                    | F Artikel auf A+      | V-Pauschale abgeb | oen (Folgeabgab | e)            |              |                 |        |             |                 |
|                  |                    | E Auseinzelung        |                   |                 |               |              |                 |        |             |                 |
|                  |                    | D Dauermedika         | ion Blister       |                 |               |              |                 |        |             |                 |
|                  |                    | G Wertgutschei        | n einlösen        |                 |               |              |                 |        |             |                 |
| 💌 1/0 Art.       | <u>s</u> <u>r</u>  | H Abgabe Pfleg        | ehilfsmittel      |                 |               |              |                 | Re     | servierung  |                 |
| ZUfrei ZUpfl.    |                    |                       |                   |                 | _             |              |                 | A C    |             |                 |
|                  |                    |                       |                   |                 |               | ОК           | Abbrechen       |        |             |                 |
| Bon Gebühr       | L                  |                       |                   |                 |               | F12          | Esc             |        |             |                 |
| Lade Menge       |                    |                       |                   |                 |               |              |                 |        |             |                 |
| Sonder           |                    |                       |                   |                 |               |              |                 |        |             |                 |
| Storno           |                    |                       |                   |                 |               |              |                 |        |             |                 |
| Strg             | Suchen aut         | idem Löschen          | Abholung          | Stückelung      | Artikelinfo   | Risiko-Check | Vorab-          | Rabatt | Packungs -  | Kredit/         |
| Alt F1           | F2 I               | kieren<br>F3 F4       | F5                | F6              | ABDA-DB<br>F7 | F8           | lieferung<br>F9 | F10    | info<br>F11 | Rechnung<br>F12 |

Damit die Preise in der Auseinzelung gemäß Vertragsvorgaben erfasst werden können, müssen zwei neue Berechnungsregeln angelegt werden. Dies können Sie direkt im Auseinzelungs-Fenster über **Rechenregel verwalten – F6** tun.

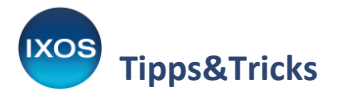

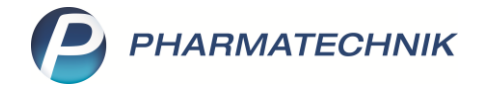

## Für die Dienstleistung:

| echenregel bearbeiten        |                                 | _         | _                 | _             | _   | 1      | 2   |
|------------------------------|---------------------------------|-----------|-------------------|---------------|-----|--------|-----|
| Bezeichnung                  | Rechentyp                       | Definit   | ion               |               |     |        | 5   |
| Grippemodellprojekt          | Brutto                          | (Teilm    | enge), Eigener EK | + keine MwSt. |     |        | 5   |
|                              |                                 |           |                   |               |     |        |     |
| Bezeichnung*                 | Grippemodellprojekt             |           |                   |               |     |        |     |
| Definition der Rechenregel   | (Teilmenge), Eigener EK + keine | e MwSt.   |                   |               |     |        |     |
| Info                         | Für die Abrechnung der Grippe   | SonderPZN |                   |               |     |        |     |
|                              |                                 |           |                   |               |     |        |     |
| Anzeige in Auswahlliste      |                                 |           |                   |               |     |        |     |
| ausgehend von*               | Teilmenge                       | -         |                   |               |     |        |     |
| Berechnungsbasis*            | Eigener EK                      | -         |                   |               |     |        |     |
| %-Aufschlag                  |                                 | %         |                   |               |     |        |     |
| €-Aufschlag                  | €                               |           |                   |               |     |        |     |
| MwSt.                        | keine MwSt.                     | -         |                   |               |     |        |     |
| Als Standard-Regel festlegen |                                 |           |                   |               |     |        |     |
|                              |                                 |           |                   |               |     |        |     |
|                              |                                 |           |                   |               |     |        |     |
| Caraida an                   |                                 |           |                   |               | 01  |        | h   |
| Speichern                    |                                 |           |                   |               | OK  | Abbrec | nen |
| F1                           |                                 |           |                   |               | F12 | Esc    |     |

## Für die Teilmenge des Impfstoffs:

| Rechenregel bearbeiten       | _                                                                                                    | _                  | _               | _           | _   |       | 2 🕜  |
|------------------------------|----------------------------------------------------------------------------------------------------|--------------------|-----------------|-------------|-----|-------|------|
| Bezeichnung                  | Rechentyp                                                                                                    | Definit            | ion             |             |     |       | 6    |
| Grippemodellprojekt Impfsto  | ff Brutto                                                                                                    | (Teilm             | enge), Apo-VK + | keine MwSt. |     |       | 6    |
|                              |                                                                                                    | _                  |                 |             |     |       |      |
| Bezeichnung*                 | Grippemodellprojekt Impfsto                                                                                                    | off                |                 | -           |     |       |      |
| Definition der Rechenregel   | (Teilmenge), Apo-VK + keine                                                                                                    | MwSt.              |                 |             |     |       |      |
| Info                         | Zur Abbrechnung der Teilme                                                                                                    | nge des Imfpstoffs |                 |             |     |       |      |
|                              |                                                                                                    |                    |                 |             |     |       |      |
| Anzeige in Auswahlliste      | <ul> <li>Image: A start of the start of the start of</li></ul> |                    |                 |             |     |       |      |
| ausgehend von*               | Teilmenge                                                                                                    | -                  |                 |             |     |       |      |
| Berechnungsbasis*            | Apo-VK                                                                                                    | -                  |                 |             |     |       |      |
| %-Aufschlag                  |                                                                                                    | %                  |                 |             |     |       |      |
| €-Aufschlag                  | €                                                                                                    |                    |                 |             |     |       |      |
| MwSt.                        | keine MwSt.                                                                                                    | -                  |                 |             |     |       |      |
| Als Standard-Regel festlegen |                                                                                                    |                    |                 |             |     |       |      |
|                              |                                                                                                    |                    |                 |             |     |       |      |
|                              |                                                                                                    |                    |                 |             |     |       |      |
| Speichern                    |                                                                                                    |                    |                 |             | ОК  | Abbre | chen |
| F1                           |                                                                                                    |                    |                 |             | F12 | Es    | ic . |

Für die Auseinzelung werden nun als Teilmenge jeweils **0,5 ml Impfstoff** aus einer 10er-Packung entnommen, da die Impfstoffe in der Artikeltaxe mit der Einheit "ml" gelistet sind.

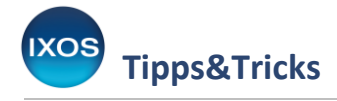

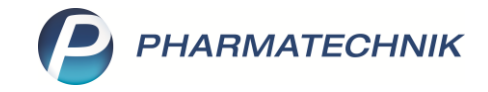

| Kasse > Auseinzelung       |                   |             |          |             |             |           |                   | Ê.         | <u> </u> | ?      | C      | 3       | ×  |
|----------------------------|-------------------|-------------|----------|-------------|-------------|-----------|-------------------|------------|----------|--------|--------|---------|----|
| Abrechnung Auseinzelur     | ng (02567053)     |             |          | -           |             |           |                   |            |          |        |        |         |    |
| Teilmenge in 🔘 Einheit     | Pro               | zent (%)    | Faktor ( | %.)         |             |           |                   |            |          |        |        |         |    |
| Herstellung 1              |                   |             |          |             |             |           |                   |            |          |        |        |         |    |
|                            |                   |             |          |             |             |           |                   |            |          |        |        |         |    |
| Herzustellende Einheiten*  | T                 | 1 1 2 2 4 5 | 1        |             |             |           | Herstellungso     | latum*     | 17.09.20 | 21 - 0 | 9:56   |         |    |
| Hersteller                 | Test (HINr. (eige | ne): 12345  | 0789)    | ♥ U         | Tellerener  | Deale     |                   |            |          | A.L.   |        |         |    |
| Artikel                    | DAK               | NP          | PZIN     | Ges. Menge  | leilmenge   | Keche     | enregel           |            |          | Abr    | ecnnun | gspreis |    |
| Modellprojekt Grippe Ausei |                   |             | 06461251 |             | 1           | (Teilm    | ienge), Eigener l | EK + keine | e MwSt.  |        |        | 12,61   |    |
| INFLUVAC TETRA 21/22 M KAN | ISU               | N2          | 16794367 | 10X0.5ml    | 0,5         | ml (Teilm | enge), Apo-VK     | + keine N  | lwSt.    |        |        | 12,48   |    |
|                            |                   |             |          |             |             |           |                   |            |          |        |        |         |    |
|                            |                   |             |          |             |             |           |                   |            |          |        |        |         |    |
|                            |                   |             |          |             |             |           |                   |            |          |        |        |         |    |
|                            |                   |             |          |             |             |           |                   |            |          |        |        |         |    |
|                            |                   |             |          |             |             |           |                   |            |          |        |        |         |    |
|                            |                   |             |          |             |             |           |                   |            |          |        |        |         |    |
|                            |                   |             |          |             |             |           |                   |            |          |        |        |         |    |
|                            |                   |             |          |             |             |           |                   |            |          |        |        |         |    |
|                            |                   |             |          |             |             |           |                   |            |          |        |        |         |    |
|                            |                   |             |          |             |             |           |                   |            |          |        |        |         |    |
|                            |                   |             |          |             |             |           |                   |            |          |        |        |         |    |
|                            |                   |             |          |             |             |           |                   |            |          |        |        |         |    |
|                            |                   |             |          |             |             |           |                   |            |          |        |        |         |    |
|                            |                   |             |          |             |             |           |                   |            |          |        |        |         |    |
|                            |                   |             |          |             |             |           |                   |            |          |        |        |         |    |
|                            |                   |             |          |             |             |           |                   |            |          |        |        |         |    |
|                            |                   |             |          |             |             |           | Abrech            | nungspre   | is gesam | t      |        | 25,09   | €  |
|                            |                   |             |          |             |             |           |                   |            |          |        |        | 25,09   | €  |
| Stra                       |                   | Artikel     |          | Rechenregel | Artikelinfo |           |                   |            |          |        | Ü      | bernehm | en |
| au l                       |                   | löschen     |          | verwalten   | ABDA-DB     |           |                   |            |          |        |        |         |    |
| Alt                        |                   | F4          |          | F6          | F7          |           |                   |            |          |        |        | F12     |    |

# Nach Übernahme der Auseinzelung in die Kasse sieht das Kassenbild wie folgt aus.

| I Kasse      |                   |             |             |       |        |          |       | ß      | <u> </u> | ? ©     | द्ध ×  |
|--------------|-------------------|-------------|-------------|-------|--------|----------|-------|--------|----------|---------|--------|
| Normal       | 0,00 €            | Rezept      | 0,00 € F    | rivat | 0,00 € | grünes l | ξp. ( | ),00 € | Total    |         | 0,00 € |
| A            |                   | %           | i 🔒 👔       |       | 800    |          |       |        | ſ        | Z, V,   | Ez     |
| Kunde Max    | k Mustermann, S   | Starnberg   | 2,          |       |        |          |       | IK     |          |         |        |
| Status Stat  | tus 21 - Grippeso | hutzimpfung | 1           |       |        |          |       | Arzt   |          |         |        |
|              | NL E              | Be Artikell | pezeichnung | DAR   | Ei     | nheit M  | g Abg |        | VK       |         | Gesamt |
| 0,00         |                   | Auseinz     | elung       |       |        |          | 1 1   |        | 25,09    |         | 0,00   |
|              | •                 | I           | •           |       |        |          |       |        |          |         |        |
|              |                   |             |             |       |        |          |       |        |          |         |        |
|              |                   |             |             |       |        |          |       |        |          |         |        |
|              |                   |             |             |       |        |          |       |        |          |         |        |
|              |                   |             |             |       |        |          |       |        |          |         |        |
|              |                   |             |             |       |        |          |       |        |          |         |        |
|              |                   |             |             |       |        |          |       |        |          | ŕ       |        |
| 🔻 1/1 Art. 🔺 |                   | 2 3         | 17.09.2021  |       |        |          |       |        | Reservi  | erung 🗖 |        |

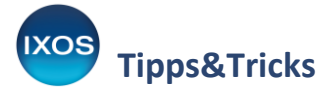

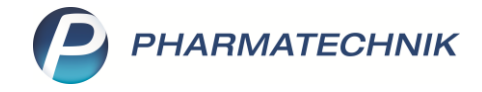

Der Abrechnungsbeleg kann nun den Vorgaben entsprechend gedruckt werden.

| ippeschutzimpfu<br>ootheken-IK 100 | ing<br>000000             |                                    |                                     |                     |                              |                |       |
|------------------------------------|---------------------------|------------------------------------|-------------------------------------|---------------------|------------------------------|----------------|-------|
|                                    | AOK N                     | how Kosterfriger<br>Nordwest       |                                     |                     | 0000+10000                   | 00462<br>0000+ |       |
|                                    | Muster<br>Muster<br>82319 | mann, Max<br>rstr. 15<br>Starnberg |                                     | 02567               | Server F2N Fatter<br>053 1   | 25,09          |       |
|                                    | 10131<br>9999             | 7037 X1234<br>99999 9999           | 56789 00000<br>99999 17.09.2        | 00 01187<br>1 90041 | 38861 115672<br>14892 111344 | 0664           |       |
|                                    | Modelly                   | vorhaben - Impfei                  | n in Apotheken gem.                 | §132j SGB V         |                              |                |       |
|                                    |                           | 170921                             | Abrochnungudaum<br>in der Apothekie |                     | Abrechnungsbeieg Grippesch   | utsimplung     |       |
| ezept fehlt                        | Formular                  | Rückstell-Nr.                      | Abgabedatum                         | Hinweise            | Bon                          | Drucken        | Druck |